## 안드로이드 스마트폰 ASU-WIFI 설정(접속) 안내

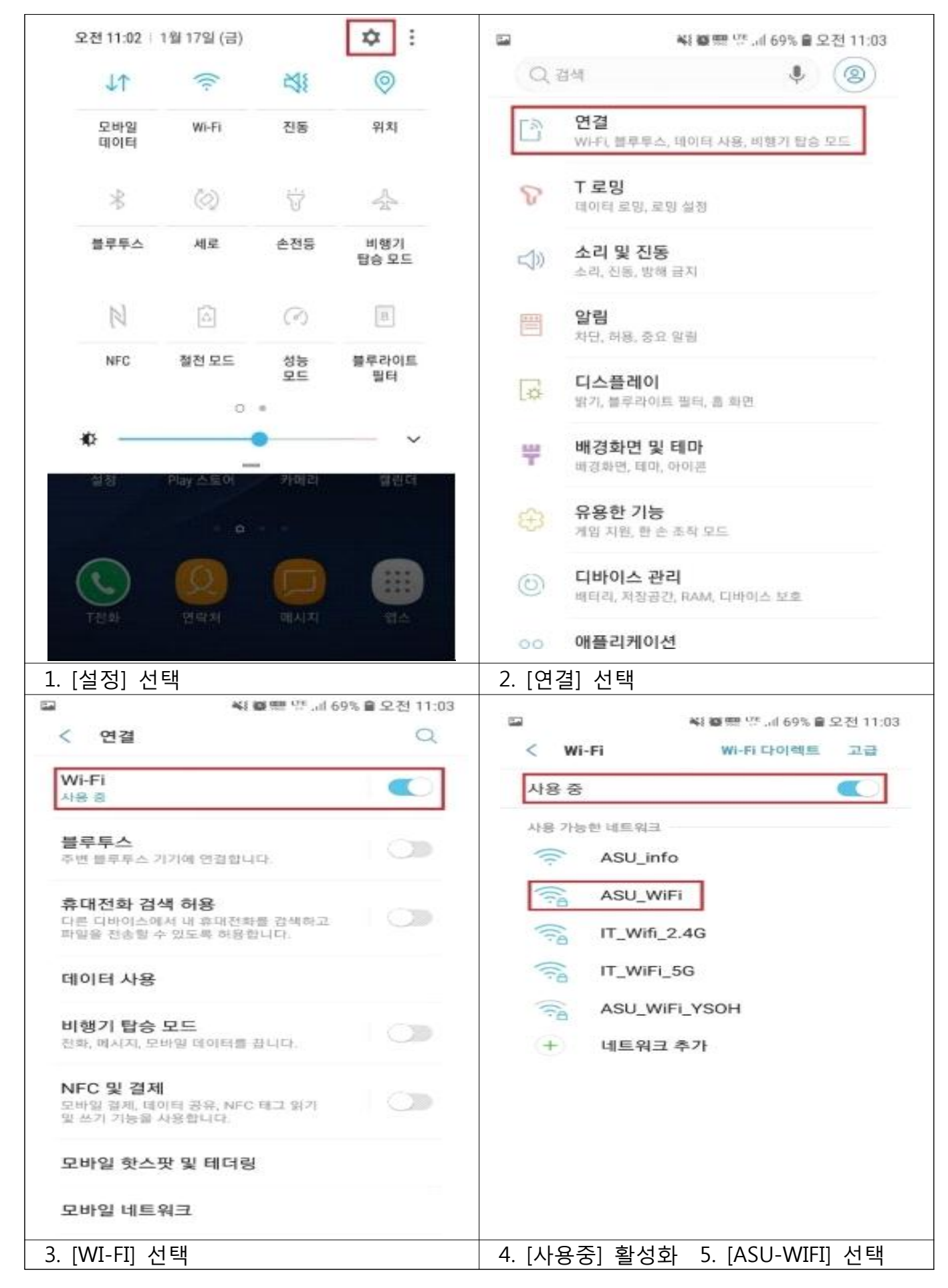

| 월 · · · · · · · · · · · · · · · · · · ·                                                                                   | (a) (a) <sup>(a)</sup> (a) (b) <sup>(b)</sup> (a) (b) <sup>(b)</sup> (b) (b) (b) |
|----------------------------------------------------------------------------------------------------|----------------------------------------------------------------------------------|
| ASU_WiFi<br>EAP 방식<br>PEAP ▼<br>2단계 인증<br>GTC ▼<br>CA 인증서<br>인증 안 함 ▼                                                     | ASU_WiFi<br>양습니다.<br>ID<br>역명 ID<br>비밀변호<br>비밀번호를 입력하세요<br>이 내미배는 코 II<br>취소 연결  |
| 1 2 3 4 5 6 7 8 9 0                                                                                                    | 1 2 3 4 5 6 7 8 9 0                                                              |
| qwertyuiop                                                                                                    | qwertyuiop                                                                       |
| asd fghjkl                                                                                                    | asd fghjkl                                                                       |
| ☆ z x c v b n m ∞                                                                                                    | ☆ z x c v b n m ∞                                                                |
| 1@1 % 🐯 🖵 . 98                                                                                                    | 1@1 ½ 🛞 🖵 . 다음                                                                   |
| <ul> <li>6. ■ EPA방식 [PEAP] ■ 2단계 인증 [GTC]</li> <li>■ CA 인증서 [인증 안함] 선택</li> </ul> ※ ● ● ● ● ● ● ● ● ● ● ● ● ● ● ● ● ● ● ● | 7. [ID]에 인트라넷 아이디를 입력<br>8. 인트라넷 비밀번호 입력<br>※ 익명 ID는 입력하지 않음                     |

## 아이폰 ASU-WIFI 설정(접속)안내

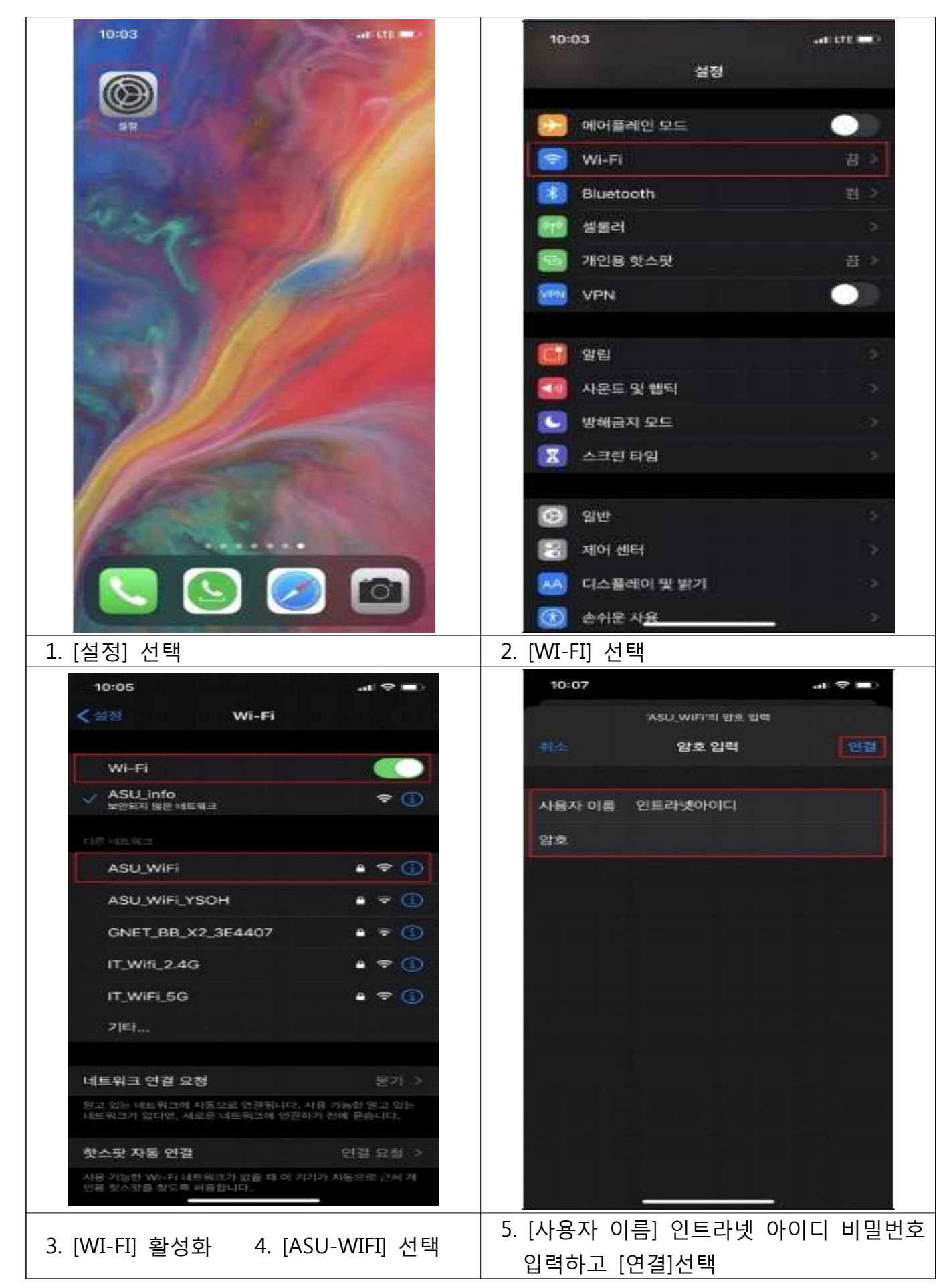

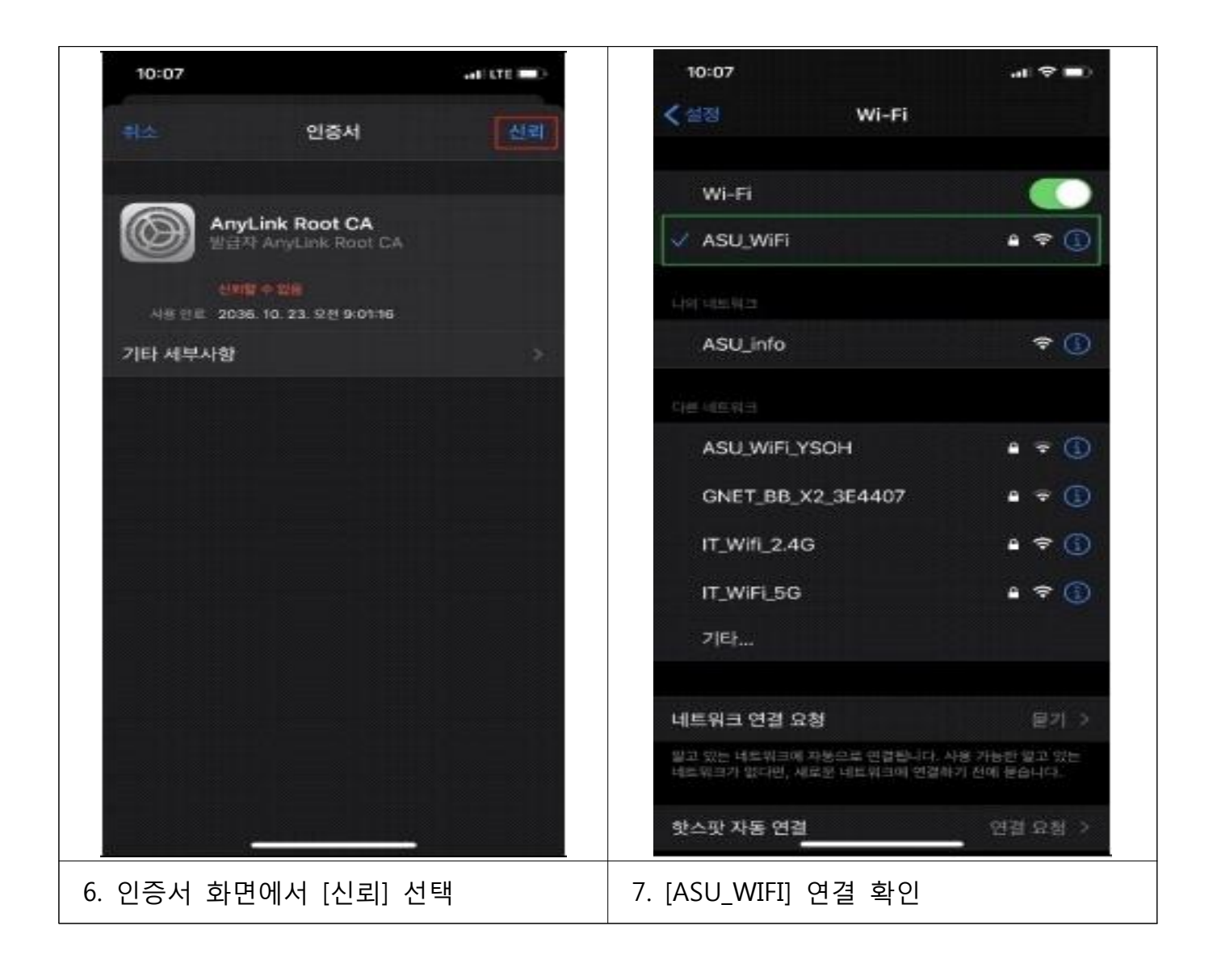